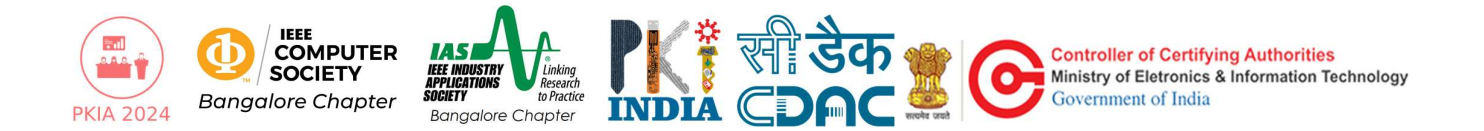

### Paper preparation as per reviews

Please make corrections to your file as per the reviewer's comments and add a separate file, responding to the reviewer's comments and stating how they have been addressed.

### **Camera Ready Preparation**

- 1. Go to https://ieee-pdf-express.org
- 2. Create an account. Use Conference ID 62599X
- 3. You will receive a confirmation email once the account is created. Activate your account using the link provided in the email.
- 4. Login to https://ieee-pdf-express.org using your new credentials and complete your profile.
- 5. Click on *Dashboard* from the left side menu.
- 6. On Dashboard, click on *Create New Title*. Enter the paper title, upload the paper and click on *Convert PDF*.
- 7. Once the conversion is complete, you will receive an email with the file. You can also find the converted paper on the Dashboard of PDF Express.

## Camera Ready Submission

1. Upload your paper's PDF Express version PDF on CMT3 (https://cmt3.research.microsoft.com/PKIA2024) by clicking on *Create Camera Ready Submission* on your Author Console.

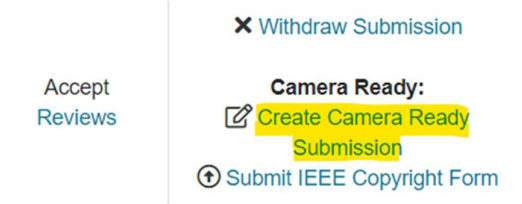

2. The last date for File updation on CMT is 30<sup>th</sup> August 2024 (Hard Deadline).

# **Copyright Submission**

1. Login to CMT3 (https://cmt3.research.microsoft.com/PKIA2024) and click *Submit IEEE Copyright Form* on your Author Console.

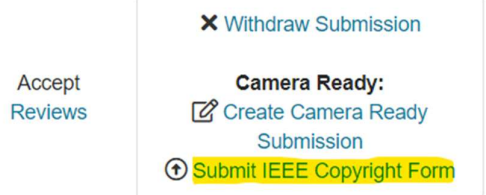

Click on "Click here to redirect to the IEEE Copyright Web Site".
 It will redirect you to IEEE Publication Agreement Page. Click on Start there.

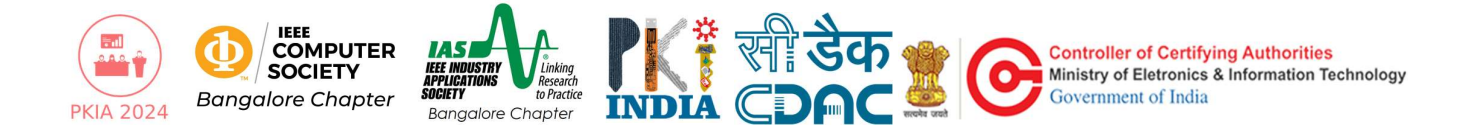

| LES                                                                             |                      |
|---------------------------------------------------------------------------------|----------------------|
| can upload from 1 to 1 files. Maximum file size is 2 Mb. We accept pdf formats. |                      |
|                                                                                 | Drop files here      |
|                                                                                 | Upload from Computer |

- 3. Verify your article details on the next page.
- 4. Confirm the information and agree to the IEEE policies on Plagiarism and Phishing. Agree to sign the publication agreement. Select the appropriate choice (employment status) and confirm the copyright transfer by typing your name at the end of the transfer agreement.
- 5. Download the completed Agreement. An email will also go to the authors with the copyright receipt.
- 6. Return to CMT3 Author's Console page and Click on Submit IEEE Copyright Form.

|         | × Withdraw Submission      |
|---------|----------------------------|
| Accept  | Camera Ready:              |
| Reviews | Create Camera Ready        |
|         | Submission                 |
|         | Submit IEEE Copyright Form |

7. Upload the file here.

Click here to redirect to the IEEE Copyright Web Site (If you have completed the form but forgot to download the PDF Copyright file, click here)

| FILES                                                                               |                         |
|-------------------------------------------------------------------------------------|-------------------------|
| You can upload from 1 to 1 files. Maximum file size is 2 Mb. We accept pdf formats. |                         |
|                                                                                     | Drop files here<br>-or- |
| Save Cancel                                                                         |                         |

#### Registration

1. The registration fee details are as follows:

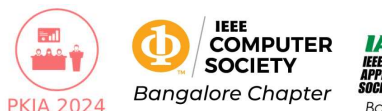

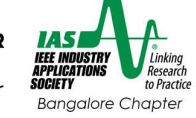

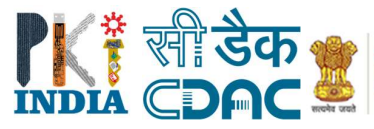

| Author Category              | Indian Delegates (INR) | International Delegates<br>(USD) |
|------------------------------|------------------------|----------------------------------|
| IEEE Student Member          | ₹5000                  | \$125                            |
| Non-IEEE Student Member      | ₹7500                  | \$200                            |
| IEEE Professional Member     | ₹9000                  | \$250                            |
| Non-IEEE Professional Member | ₹13000                 | \$325                            |

- The account details for depositing the fee are as follows:
  Bank Name: ICICI Bank
  City/Province: Bangalore
  Bank Account Name: THE IEEE COMPUTER SOCIETY BANGALORE CHAPTER
  Bank Account Number: 272601000758
  Account Type: Savings
  Account Branch: Vyalikaval, Bangalore
  IFSC Code: ICIC0002726
  MIRC Code: 560229071
  SWIFT Code: ICICINBBCTS
- 3. After the registration fee has been credited, keep the payment receipt and proof of IEEE membership (if applicable) handy.

# Final Submission Email

- 1. Zip the following documents into a single file and name it with your CMT3 paper ID (e.g. 117.zip)
  - a. Response to reviewer's comments
  - b. The PDF-Express output of your paper
  - c. Registration payment receipt
  - d. Copyright receipt
  - e. Proof of IEEE membership (if applicable)
- 2. Send this zip file to <u>pki@cdac.in</u> before 31<sup>th</sup> August 2024, Indian Standard Time.